### 第90回FrontISTR研究会 @本郷キャンパス

# FrontISTR用モデル作成, 結果確認における

PrePoMaxの活用

2025/7/11

合同会社Structia

代表 安藤亨

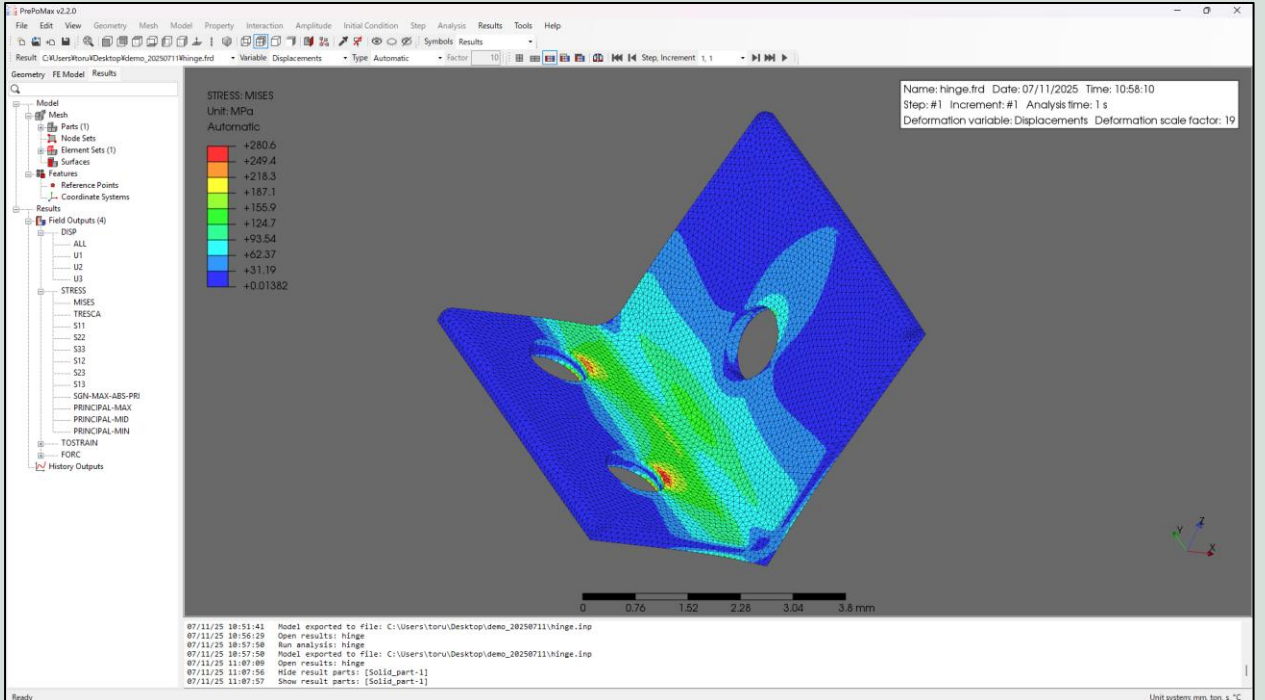

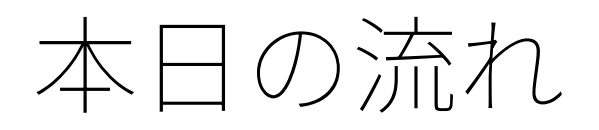

- ●はじめに [5分]
  - o 背景
  - o PrePoMaxとは -周辺のツールと併せて紹介
  - o PrePoMaxとFrontISTRを連携させる具体的な手法
  - o 実装した機能
- ●インストール方法・操作デモ [25分]
- ●おわりに [5分]
  - o 振り返りと注意点
  - o 今後の展望
- ●質疑応答(発表中でも歓迎です)

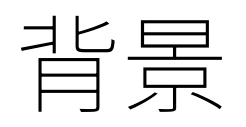

●FrontISTRはご存知の通り,ソルバーのみを提供しており プリポストツールについては各々で入手して使用しているかと思います. (例えばFreeCAD, EasyISTR, REVOCAP\_PrePostなど)

●FreeCADなどは入門向けには良いのですが,より高度なプリ設定/ ポスト処理をしたいニーズもあり, そこで便利なのがオープンソースツールの PrePoMaxです.

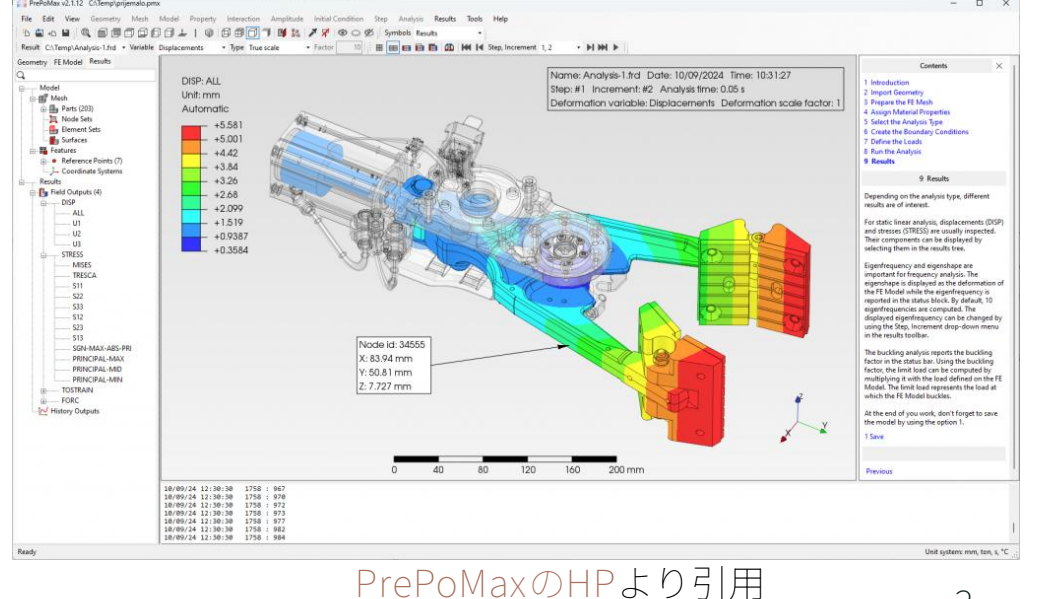

### PrePoMaxとは

- ●PrePoMaxはFrontISTRと同じく,オープンソースFEMツールである CalculiX (CCX)のために開発され,Gmshによるメッシャーも使えて, 種々の構造解析設定から,ポスト処理まで可能な高性能ツールです. (詳しくはデモで説明します)
- ●プログラム全体の流れとしては図のようになっています.

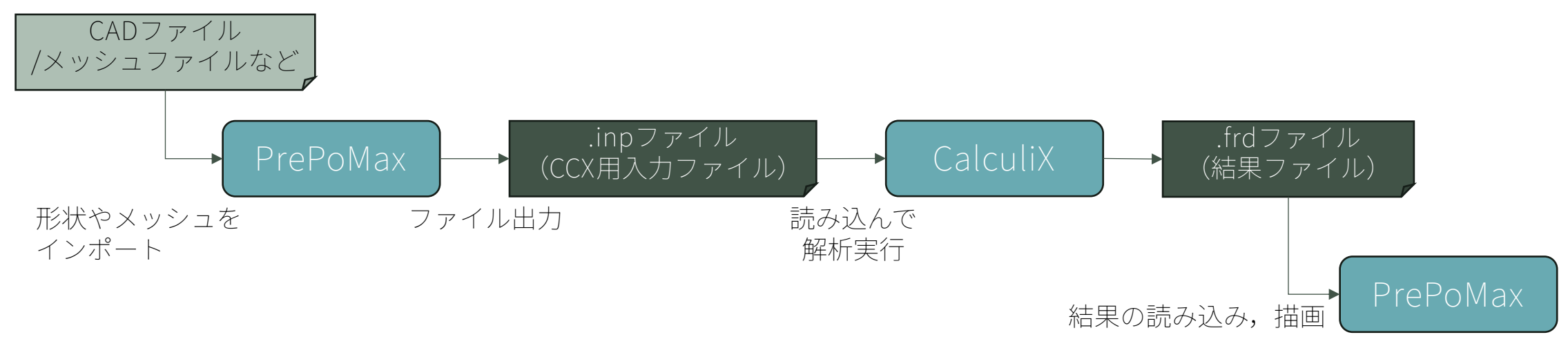

## FrontISTRを連携させる具体的な手法

- ●さて,今の話だと,「PrePoMaxはCCX用であって,FrontISTRとは 関係ない」と思われるかもしれません.
- ●しかし図のような開発によって, PrePoMaxの性能の高さを活かしつつ FrontISTRの解析に活用することを実現しました.

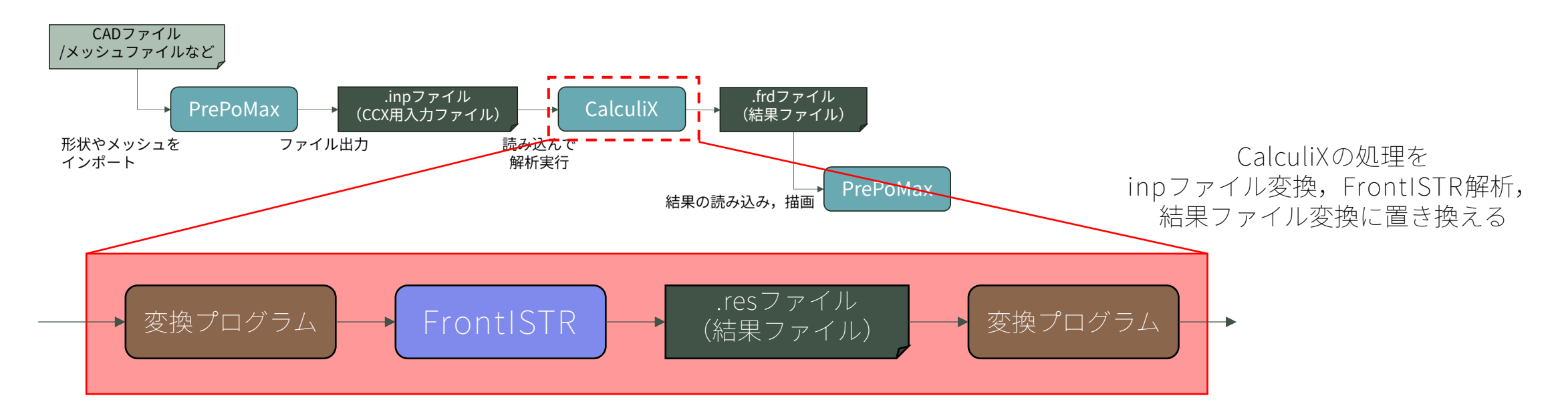

### FrontISTRを連携させる具体的な手法

- ●このツールをPrePoSTR(プリポスター)と名付けました. (安直ですがわかりやすい?)
- ●PrePoSTRの利点は, PrePoMaxもFrontISTRも改変する必要がない ため,ツールの任意のバージョンに容易に差し替え可能なところです.
- ●今回作成したプログラムは<u>無料配布いたします</u>ので,是非使ってみて ください.ソースコードも公開予定です. (場所は未定)
- ●また今回,変換プログラムはPythonで開発しており,可読性や拡張性が 高いのもメリットです. ぜひ一緒に開発しましょう.

操作デモ:インストール方法

- ●前提とする環境は下記です.
  - o OS:Windows
  - o PrePoMaxをインストール済み(DLして展開するだけ,exeファイルが含まれます)
  - o Abaqus/CAEの使用経験があると,ほぼ同じように作業できます.
- ●デモですが時間の都合上,少し駆け足になるかもしれませんが ご了承ください. (終了後や後日でもご質問お待ちしてます)

操作デモ:インストール方法

#### ●インストール方法:

- 1. PrePoSTRのzipファイルを解凍しておく
- PrePoMaxを起動して、Tools>Settingsから設定を開き、左側「CalculiX」を選択して "Executable"にPrePoSTR.exe(zipを解凍した先にある)のパスを入力
- 3. 準備完了!

| File Edit View Geometry Mech Model Property Interaction Applitude Initial Condition Step Analysis Results Tools Halp       | Edit Settings                                                                                                    | ×                                                                                                    |
|----------------------------------------------------------------------------------------------------|----------------------------------------------------------------------------------------------------|----------------------------------------------------------------------------------------------------|
|                                                                                                    | Data                                                                                                    |                                                                                                    |
| Result     Geometry     FE Model     Results     Query     Parameters     Query     Find     Parameters     Query     Find | General<br>Graphics<br>Default Colors<br>Annotations<br>Meshing<br>Pre-processing<br>Calculix<br>Post-processing<br>Legend<br>Status Block | Calculix         Work directory       C:\Users\toru\Desktop\DEV-PPM2CNT         Use.pmx folder as work directory       No         Executable       C:\Users\toru\Desktop\DEV-PPM2CNT\PrePoSTR_vX.X\PrePoSTR\PrePoSTR.exe         Default solver       Pardiso         V       Parallelization         Number of processors       4         Environment variables |
|                                                                                                    |                                                                                                    | OK Apply Cancel                                                                                                    |

操作デモ:形状読み込み

●CAD形状を読み込みます.

- 1. 「New model」をクリック,単位系はデフォルト(SI mm)でモデルを作成する
- 2. 「Import file」でstepファイルを選択して読み込む

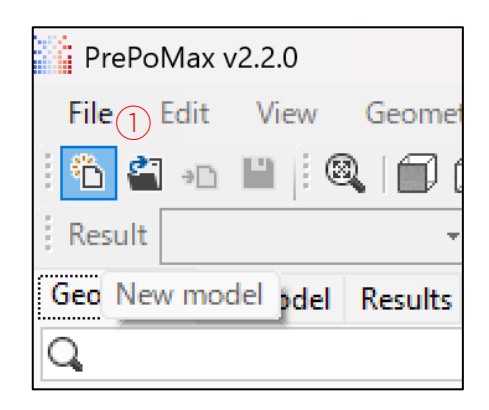

| PrePoMax v2 | 2.2.0             |
|-------------|-------------------|
| File Edit 2 | View Geome        |
| i 🍅 🗳 💶 I   | 💾   i 🔍   🗊 (     |
| Result      | *                 |
| Geometry Im | port file Results |
| Q           |                   |

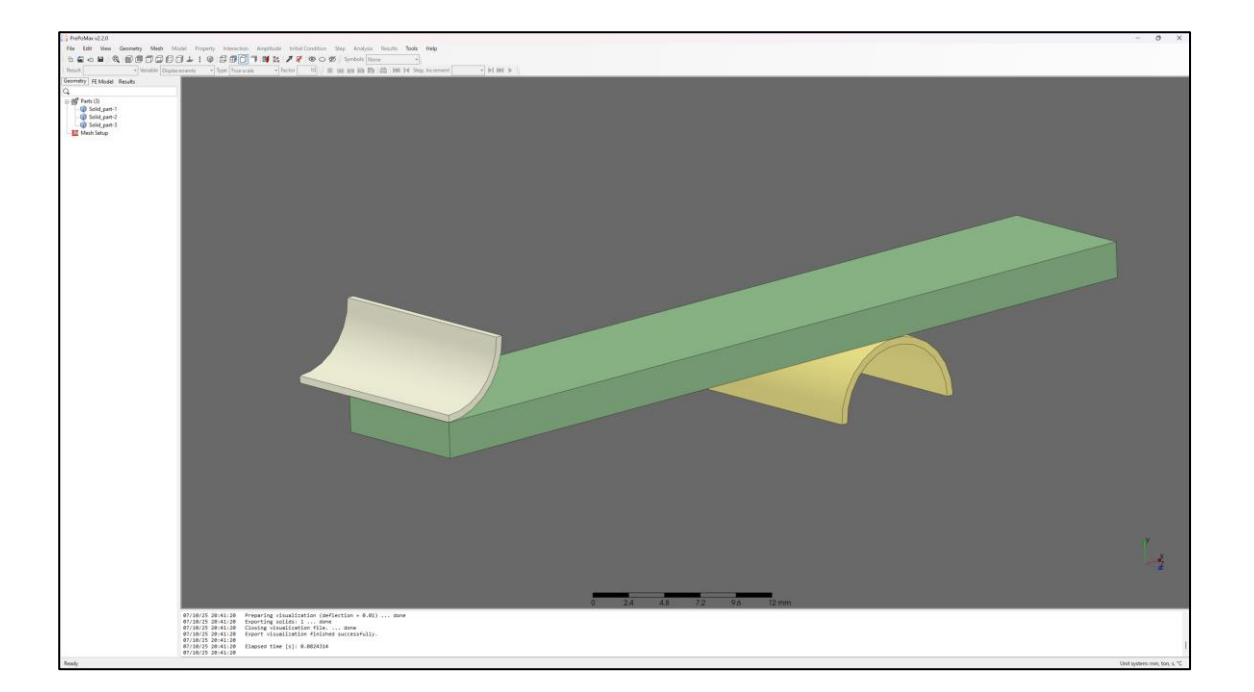

操作デモ:メッシュ作成

#### ●メッシュを作成します.

2025/7/11

- 1. mesh setup>createから, Meshing Parametersを図のように作成して すべての領域に割り当ててOKをクリックする
- 2. 同様にして, Transfinite Meshを図のように作成して, 領域に割り当ててOKを クリックする
- 3. すべてのパートを選んで,右クリック>Create Meshをクリックすると,メッシュが 作成される

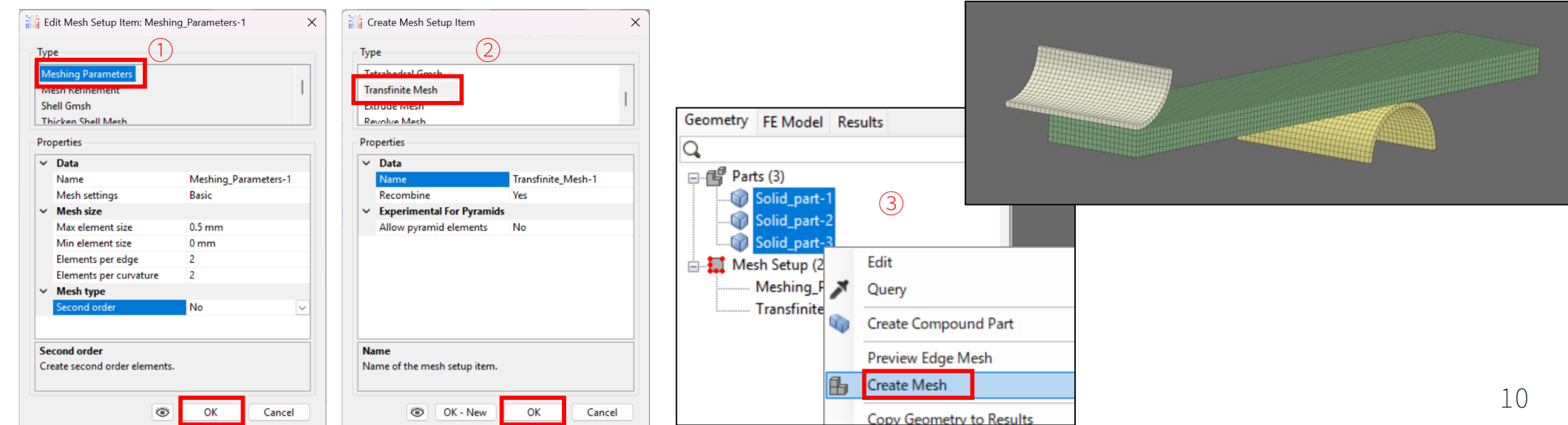

操作デモ:解析設定

### ●材料設定など作成して割り当てていきます.

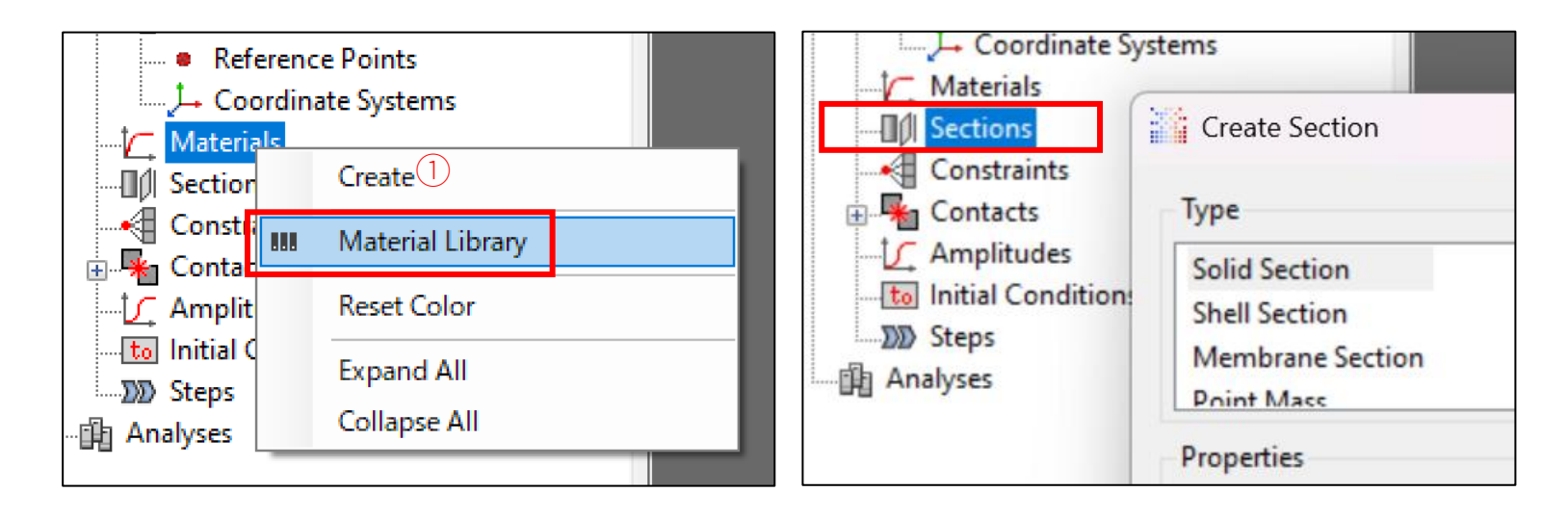

### 操作デモ:解析設定

### ●接触を設定します.

- 接触特性を作成しておく:Contactsを展開してSurface Interactionsを右クリック
  >Createで,Surface Behaviorを選択してOKをクリック
- 2. Contact Pairsを右クリック>Search Contact Pairsで接触ペアの探索が可能
- 3. 2で作成した接触ペアのMaster/Slaveを入れ替える場合は右クリック>Swap M/S をクリック

| Contacts                             | (1)                                    |             |                 |            |               |        |                     |                     |                    |          |              |  |
|--------------------------------------|----------------------------------------|-------------|-----------------|------------|---------------|--------|---------------------|---------------------|--------------------|----------|--------------|--|
| Contact Pair                         | Create                                 |             |                 | Search C   | Lontact Pairs |        |                     |                     |                    |          |              |  |
| [ Amplitudes<br>to Initial Condition | Reset Color                            |             |                 | -Search Pa | rameters      |        | Geometry Filters    | Contact Pair Parame | ters               |          |              |  |
| <b>BB 6</b>                          |                                        |             |                 | Distance   | 0.01 mm       |        | Solid               | Туре                | Contact            | ~        | 2            |  |
|                                      |                                        |             |                 | Angle      | 35 °          |        | Shell               | Surface interaction | Surface_Interactio | n-1 ~    |              |  |
|                                      | Contacts                               |             |                 | Group by   | Parts         | $\sim$ | Shell edge          | Method              | Surface to surface | $\sim$   |              |  |
|                                      | Surface Interact                       | cions (1)   |                 |            |               |        | Ignore hidden parts | Adjust mesh         | No                 | ~        | Search       |  |
|                                      | Contact Pairs                          | araction- i |                 |            |               |        |                     |                     |                    |          |              |  |
|                                      | <br>Amplitudes                         | 2 Create    | 2               |            |               |        |                     | Contact Pairs (2)   | )                  |          |              |  |
|                                      | to Initial Conditions                  | Search      | h Contact Pairs |            |               |        |                     | Solid_part-3_       | _to_Solid_part     | -2       |              |  |
|                                      | ାଲା Anabicor                           |             |                 |            |               |        |                     | Solid_part-2        | to_Soli            | Edit     |              |  |
|                                      | ······································ | Reset (     | Color           |            |               |        | <mark>†∫_</mark> Am | nplitudes           |                    | Luit     | $\bigcirc$   |  |
|                                      |                                        | Expan       | nd All          |            |               |        | to Init             | tial Conditions     |                    | Duplicat | e I          |  |
| 2025/7/11                            |                                        | Collar      | nce All         |            |               |        |                     | :ps                 |                    | Swan M   | acter/Slave  |  |
|                                      |                                        | Conop       | SE All          |            |               |        | Analys              | es                  |                    | Swap in  | uster/ slave |  |

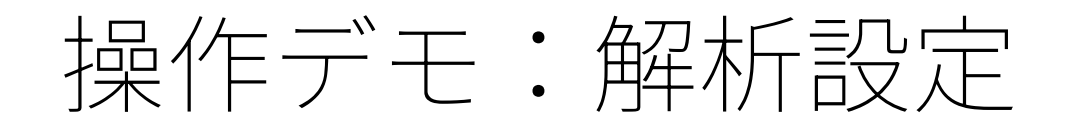

#### ●境界条件を設定します.

2025/7/11

- 1. Stepsをダブルクリックして解析ステップの種類を選択し,ステップを作成しておく
- 2. Step内のBCsをダブルクリックして境界条件を作成する

| - 🥂 Amplitud  | les                                |           | Surface Interactions (1)                                                                            |                                                                  |                         |  |
|---------------|------------------------------------|-----------|----------------------------------------------------------------------------------------------------|------------------------------------------------------------------|-------------------------|--|
| te Initial Co | Create Step                        | ×         | Surface_Interaction-1                                                                               |                                                                  |                         |  |
| ∑)            |                                    |           | Solid part-3 to Solid part-2                                                                        | Create Boundary Cond                                             | ition X                 |  |
|               | Туре                               |           | Solid_part-1_to_Solid_part-2                                                                        |                                                                  |                         |  |
|               | Static Stan                        |           |                                                                                                    | Туре                                                             |                         |  |
|               | Static Step                        |           | to Initial Conditions                                                                               | Fixed                                                            |                         |  |
|               | Slip Wear Step                     |           |                                                                                                    | Displacement/Rotation                                            |                         |  |
|               | Frequency Step                     |           | ⊡ ∑ Step-1                                                                                          | Submodel                                                         |                         |  |
|               | Buckle Sten                        |           | History Outputs                                                                                     |                                                                  |                         |  |
|               | Properties                         |           | $\square$ $\square$ $\square$ $\square$ $\square$ $\square$ $\square$ $\square$ $\square$ $\square$ | Properties                                                       |                         |  |
|               | ✓ Data                             |           | XFIX                                                                                                | ✓ Data                                                           |                         |  |
|               | Name                               | Step-1    | ZFIX                                                                                                | Name                                                             | Displacement_Rotation-1 |  |
|               | Solver                             | Pardiso   | FIX                                                                                                 | ✓ Region                                                         |                         |  |
|               | Nigeom                             | Off       | DISP                                                                                                | Region type                                                      | Node set name 🔍         |  |
|               | Ingromentation                     | 011       | Loads                                                                                               | Node set                                                         | XFIX                    |  |
|               | <ul> <li>Incrementation</li> </ul> | Defeat    | The Analyses                                                                                        | ✓ DOF                                                            |                         |  |
|               | Type                               | Derault   |                                                                                                    | U1                                                               | Unconstrained           |  |
|               | ✓ Results                          |           |                                                                                                    | U2                                                               | Unconstrained           |  |
|               | Output frequency                   | Default   |                                                                                                    | U3                                                               | Unconstrained           |  |
|               |                                    |           |                                                                                                    | UR1                                                              | Unconstrained           |  |
|               |                                    |           |                                                                                                    | UR2                                                              | Unconstrained           |  |
|               |                                    |           |                                                                                                    | UR3                                                              | Unconstrained           |  |
|               |                                    |           |                                                                                                    | Coordinate system                                                | Global                  |  |
|               |                                    |           |                                                                                                    |                                                                  | Ciobai                  |  |
|               |                                    |           |                                                                                                    | Color                                                            | Lime                    |  |
|               | Name                               |           |                                                                                                    |                                                                  |                         |  |
|               | Name of the step.                  |           |                                                                                                    | Region type<br>Select the region type for<br>boundary condition. | or the creation of the  |  |
|               | OK - New                           | OK Cancel |                                                                                                    | OK - New                                                         | OK Cancel               |  |

操作デモ:ジョブ実行

- ●ジョブの作成と実行を行います.
  - 1. Analysesをダブルクリックしてジョブを作成
  - 2. 作成したジョブを右クリック>Runで実行

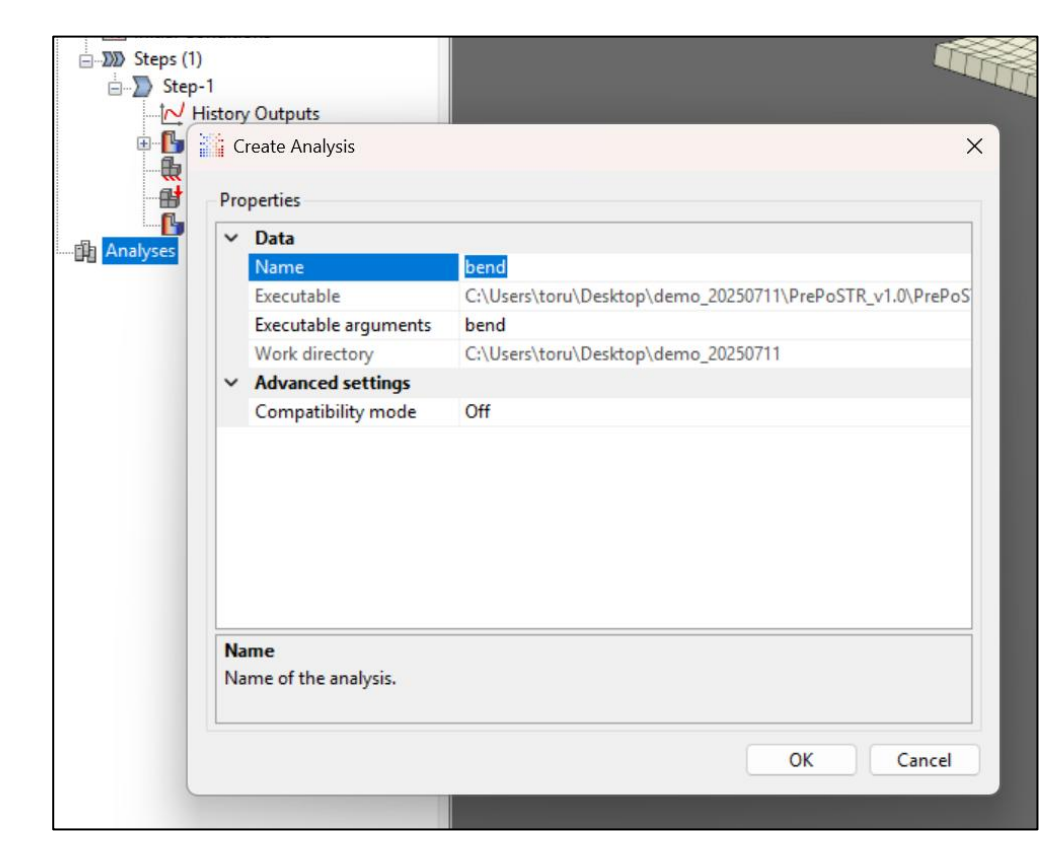

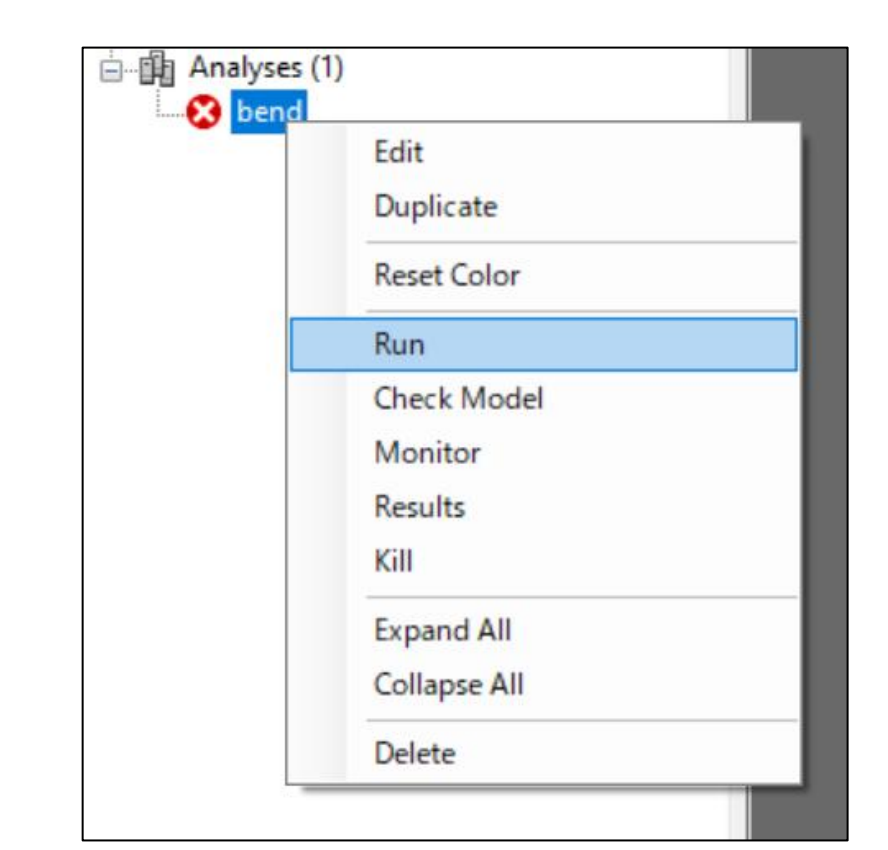

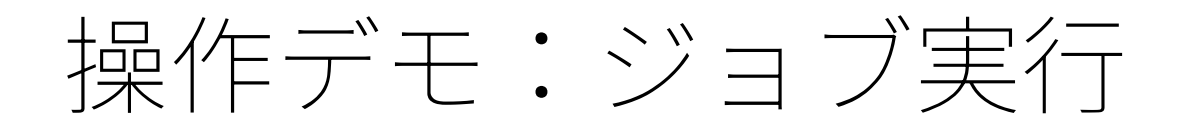

- ●PrePoSTRでFrontISTRモデルの編集ができます.
- ●並列化設定もできます.

|                                                                                                    | Editing: CONTACT.n<br>ファイル編集                                                                                                    | nsh<br>行環境                                                                                                    |                 | -       |          | × |
|----------------------------------------------------------------------------------------------------|----------------------------------------------------------------------------------------------------|----------------------------------------------------------------------------------------------------|-----------------|---------|----------|---|
| le un tet construction de la construction de la con | BC.msh<br>CONTACT.msh<br>CPAIR.msh<br>EGRP.msh<br>MATSEC.msh<br>NGRP.msh<br>OUTPUT.msh<br>PLASTIC.msh<br>SGRP.msh<br>SPRING.msh<br>STEP.msh<br>elem.msh<br>node.msh | <pre>!CONTACT_PARAM, NAME=CPARAM1 1.0e-4, 5.0e-3, 1.0e-2, 1.0e-4 1.0e-6, -1.0e-6, 1.0, -1.0e-8, !CONTACT_ALGO,TYPE=SLAGRANGE !CONTACT, GRPID=1,INTERACTION=FSLID, CP1, 0.000, 1.0e3 CP2, 0.000, 1.0e3</pre> | 1.05<br>CONTACT | 'PARAM- | =CPARAM1 |   |
| s (I<br>tep<br>↓ F                                                                                                    | 実行<br>ield Outputs (2)                                                                                                    |                                                                                                    |                 |         | 閉じる      | 5 |

| Editing: CON | TACT mch     |                  |            |            | _    | _        | ~    |
|--------------|--------------|------------------|------------|------------|------|----------|------|
| Luiting. CON |              |                  |            |            |      | U        | ^    |
| ファイル編集       | 実行環境         |                  |            |            |      |          |      |
|              |              | Switch Dark/L    | ight Mode  | 2          |      |          |      |
|              |              |                  |            |            |      |          |      |
| ▼ 領域分割       | 創する          |                  |            |            |      |          |      |
| 分割数:         | <b>6 ⊞</b> ⊅ | ペレッド並列数:         | 1 🔹        | 必要なコア      | 数: 6 |          |      |
| 実行環境・コマ      | ンド           |                  |            |            |      |          |      |
| fistr1.exeの  | パス : 📜       |                  |            |            |      |          |      |
| i            | C:¥PrePo     | STR_v1.0¥PrePoST | FR¥Front   | ISTR-DEV25 | 0506 |          |      |
| 実行コマン        | ·ド:          |                  |            |            |      |          |      |
|              |              | hecmw_part1.exe  | e          |            |      |          |      |
|              |              | mpiexec.exe -np  | 6 fistr1.e | exe -t 1   |      |          |      |
|              |              |                  |            |            |      |          |      |
|              |              |                  |            |            |      |          |      |
| 2            |              |                  |            |            |      |          |      |
| 1            |              |                  |            |            |      |          |      |
| tu           |              |                  |            |            |      | Ver: 1.0 |      |
| Ci           |              |                  |            |            |      | 2025.07  | /.11 |
| ep 実行        |              |                  |            |            |      | 閉じ       | 3    |
|              |              |                  |            |            |      |          |      |

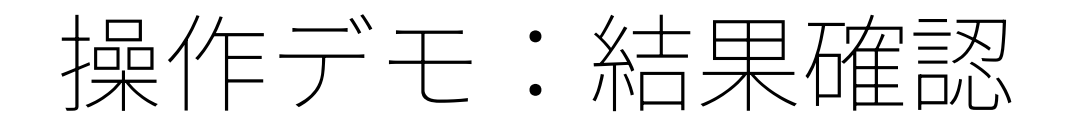

#### ●結果を確認します.

| Monito                                | or                                                       |                                                                                 |                      |               |               |             |              |        |
|---------------------------------------|----------------------------------------------------------|---------------------------------------------------------------------------------|----------------------|---------------|---------------|-------------|--------------|--------|
| Output                                | Status                                                   | Convergence                                                                     |                      |               |               |             |              |        |
| 07/11                                 | /2025                                                    | 11:56:00                                                                        |                      |               |               |             |              |        |
| ****                                  | ### 9                                                    | Starting run ste                                                                | p number: 1          | Increment nu  | mber: 1 ####  |             |              |        |
| Runni<br>正常に結<br>正常に結<br>正常に結<br>正常に結 | ng com<br>涤了:.in<br>涤了:Fro<br>涤了:msl<br>涤了:.in<br>涤了:msl | mand: C:\Users\1<br>npファイル読み込み<br>ontISTRモデル書き出<br>nTディタ<br>npファイル読み込み<br>nTディタ | :oru\Desktop\d<br>.U | emo_20250711\ | PrePoSTR_v1.0 | \PrePoSTR\F | PrePoSTR.exe | e bend |
| Proce                                 | ess ela                                                  | apsed time:                                                                     | 272.658 s            |               |               |             |              |        |
|                                       |                                                          |                                                                                 |                      |               |               |             |              | v      |

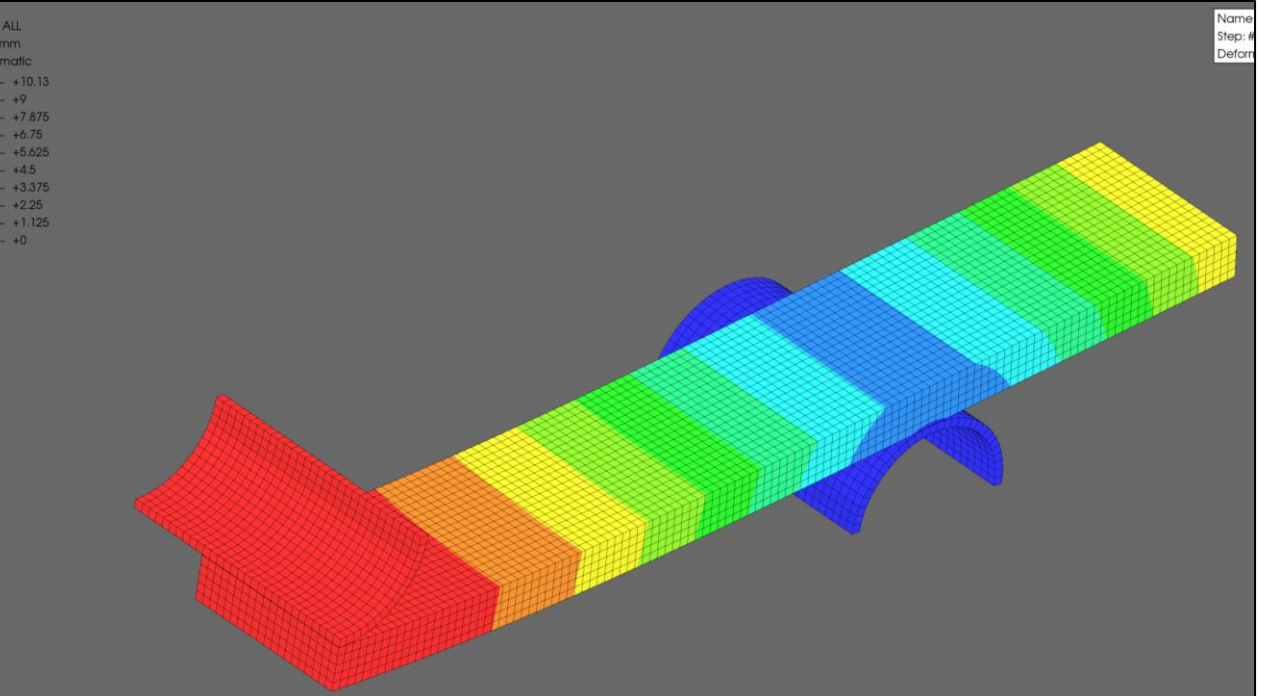

●ちなみに実行時間は... CCX:210 [s] 程度 FrontISTR:110~130 [s]程度(どちらも4並列)

#### 2025/7/11

振り返り

●デモを終えて・・・ いかがでしたでしょうか?

●もしかしたら初心者にとっては,どこに何があるか,次どうすれば 良いかなどがわかりにくいかもしれませんが, 日常的に構造解析をしているユーザーであれば,かなり使い勝手が 良いかと思われます.

●ちなみに私は前職でAbaqus/CAEユーザーでしたが,無料でA/CAEと ほぼ遜色ないツールが使えるのがかなりの衝撃でした.

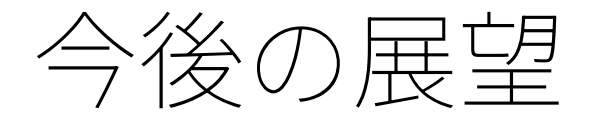

- ●今回, PrePoSTRを開発することでプリ/ポスト処理に新たな 選択肢が生まれたと考えておりますが,いくつか残課題があります.
- ●CalculiXとFrontISTRは機能的にイコールではないため, どうしても変換できない機能が出てきます.

例えば・・・

o 局所座標系による境界条件,参照点とのカップリング拘束,剛体拘束…

o 2D解析

逆に,PrePoMaxで設定できないがFrontISTRで使える機能:

- o 超弾性物性,クリープ物性など
- o 接触のSTEP分け,接触干渉嵌合

など…

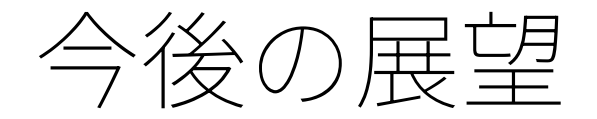

- ●今後もStructiaではこのうち,"PrePoMaxで設定できるが, FrontISTRにない機能"を解決できるように開発する予定です.
- ●例えば,局所座標や2D解析は方程式拘束を使って再現する, カップリングは剛なロッド要素で再現する,などです.

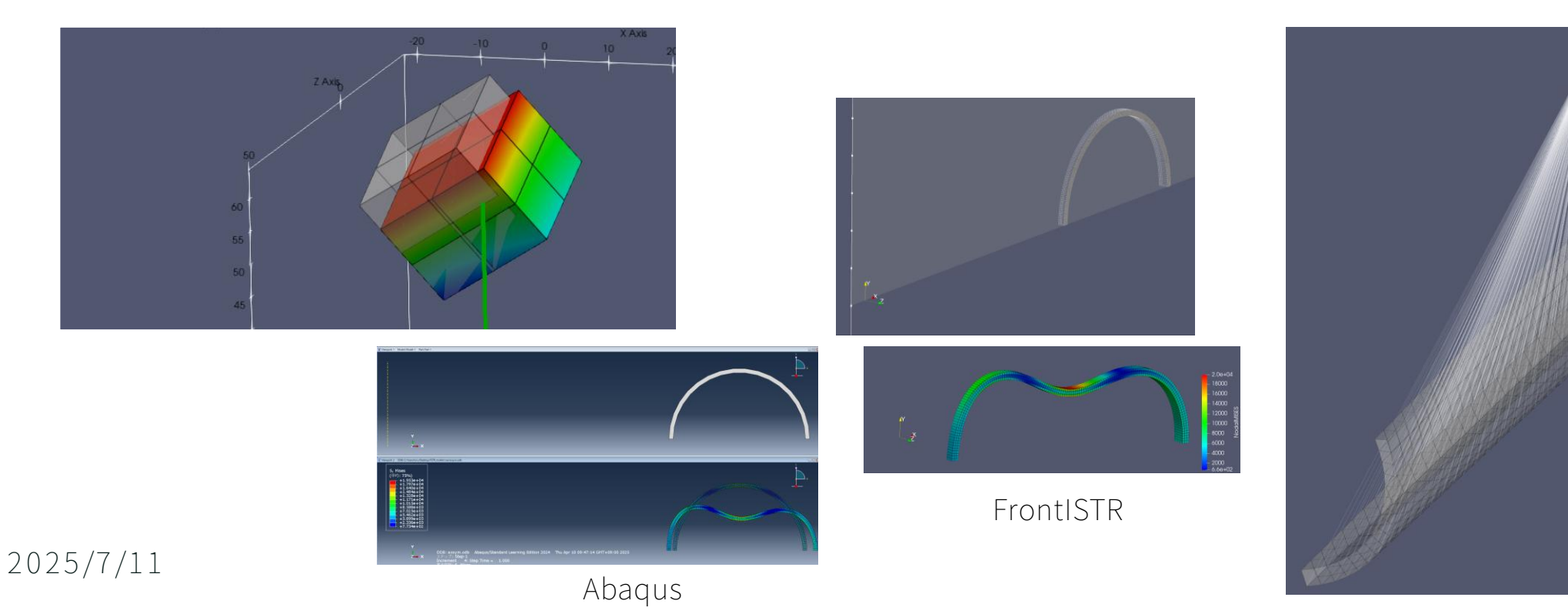

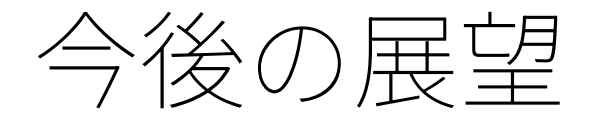

●また,今回の開発はPrePoMaxでしたが,商用/非商用問わず 何らかのツールとFrontISTRを連携させる開発は可能です.

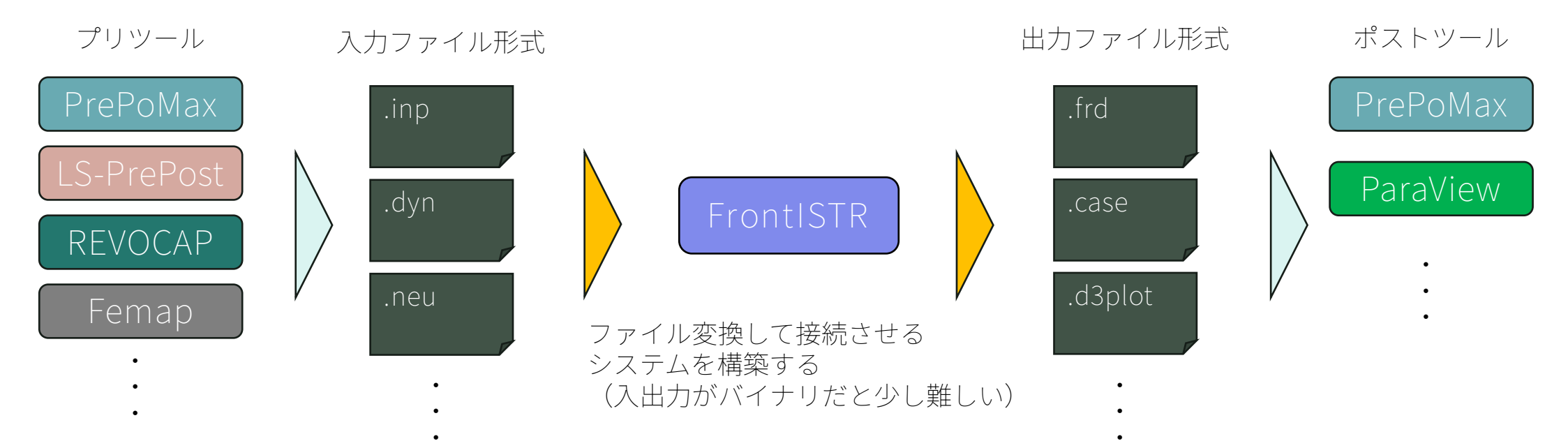

●もしOSSの活用や,構造解析全般でお困りのことがあれば, 弊社までご連絡ください.

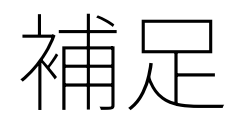

### ●inpファイル変換なので,Abaqus/CAEとも連携できる (パートアセンブリに注意)

- ●接触はステップでONOFFできない
- ●<u>弊社HP</u>からPrePoSTRのDLが可能です. (本日のチュートリアルデータも)

## お問い合わせ

- web: <u>https://structia.jp</u>
- e-mail: <u>ando.toru@structia.jp</u>